#### STEAM GUARD TUTORIAL

Para enviar e/ou retirar itens da DashSkins é essencial e obrigatório que o usuário tenha o Steam Guard ativo em sua conta, através do aplicativo móvel (apenas no e-mail não é suficiente).

Essa obrigação tem como objetivo manter o máximo de segurança possível em todas as trades realizadas em nossa plataforma!

Nossos BOTs funcionam de forma automatizada e somente são compatíveis para trocas com contas que estejam sem limitações e com o

autenticador móvel em pleno funcionamento.

Visando facilitar a ativação e utilização do Steam Guard, criamos esse tutorial para você!

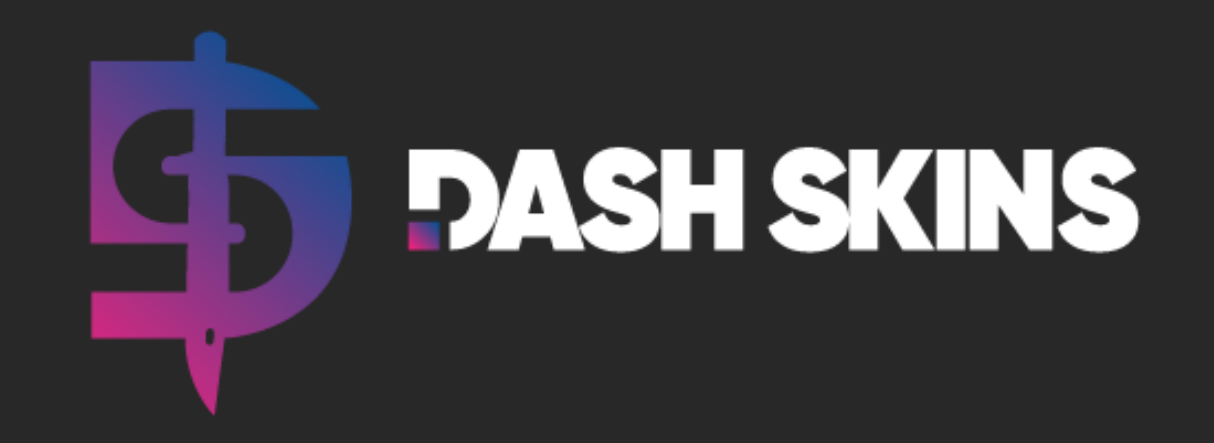

O primeiro passo para a ativação do Steam Guard é acessar a loja de aplicativos do seu celular (Apple Store / Google Play), buscar pelo aplicativo da Steam e realizar o download:

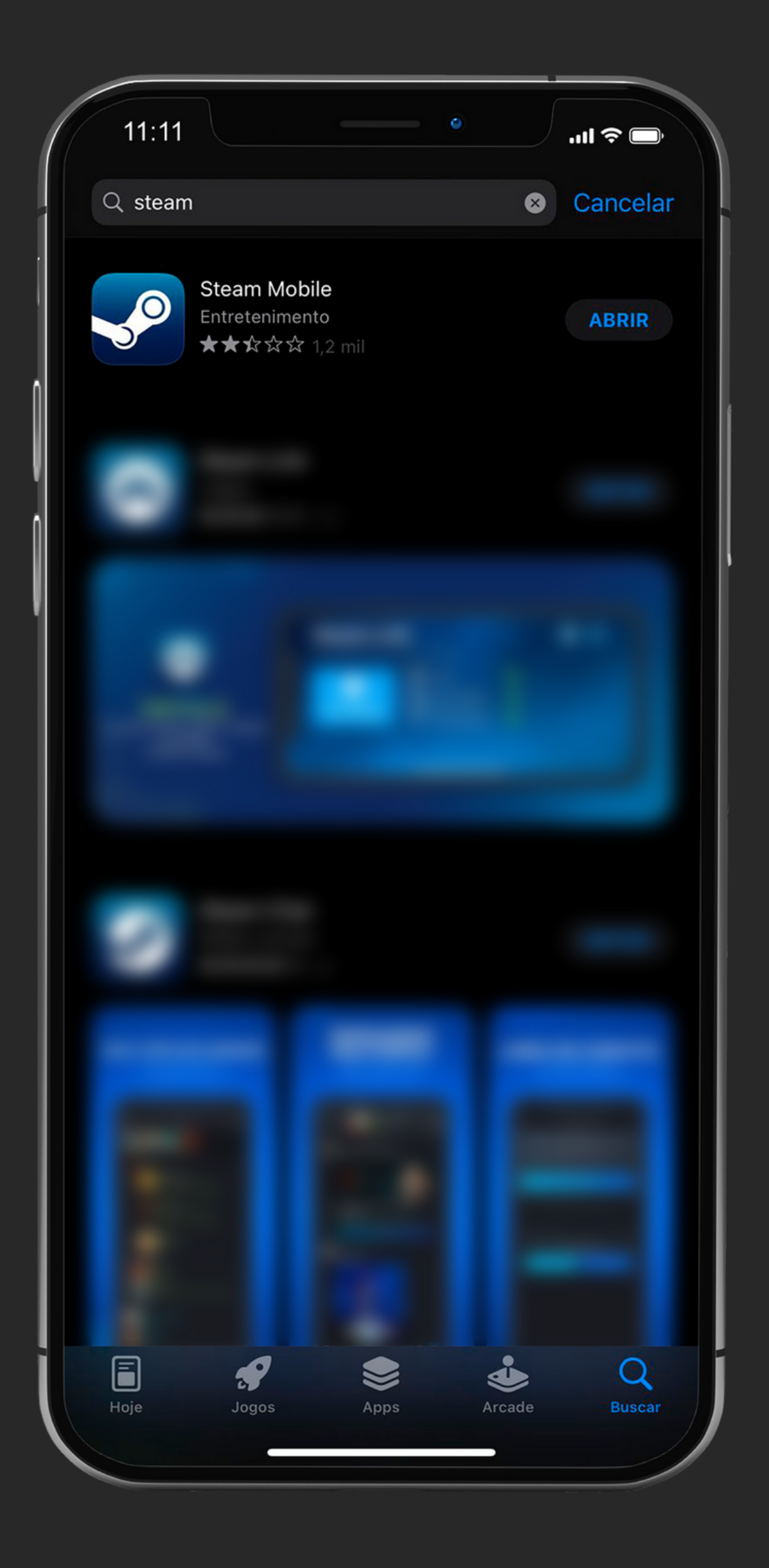

Na sequência, você deve preencher suas credenciais e acessar sua conta. Ao clicar no menu do aplicativo (canto superior esquerdo da tela), vai aparecer como primeira opção o Steam Guard:

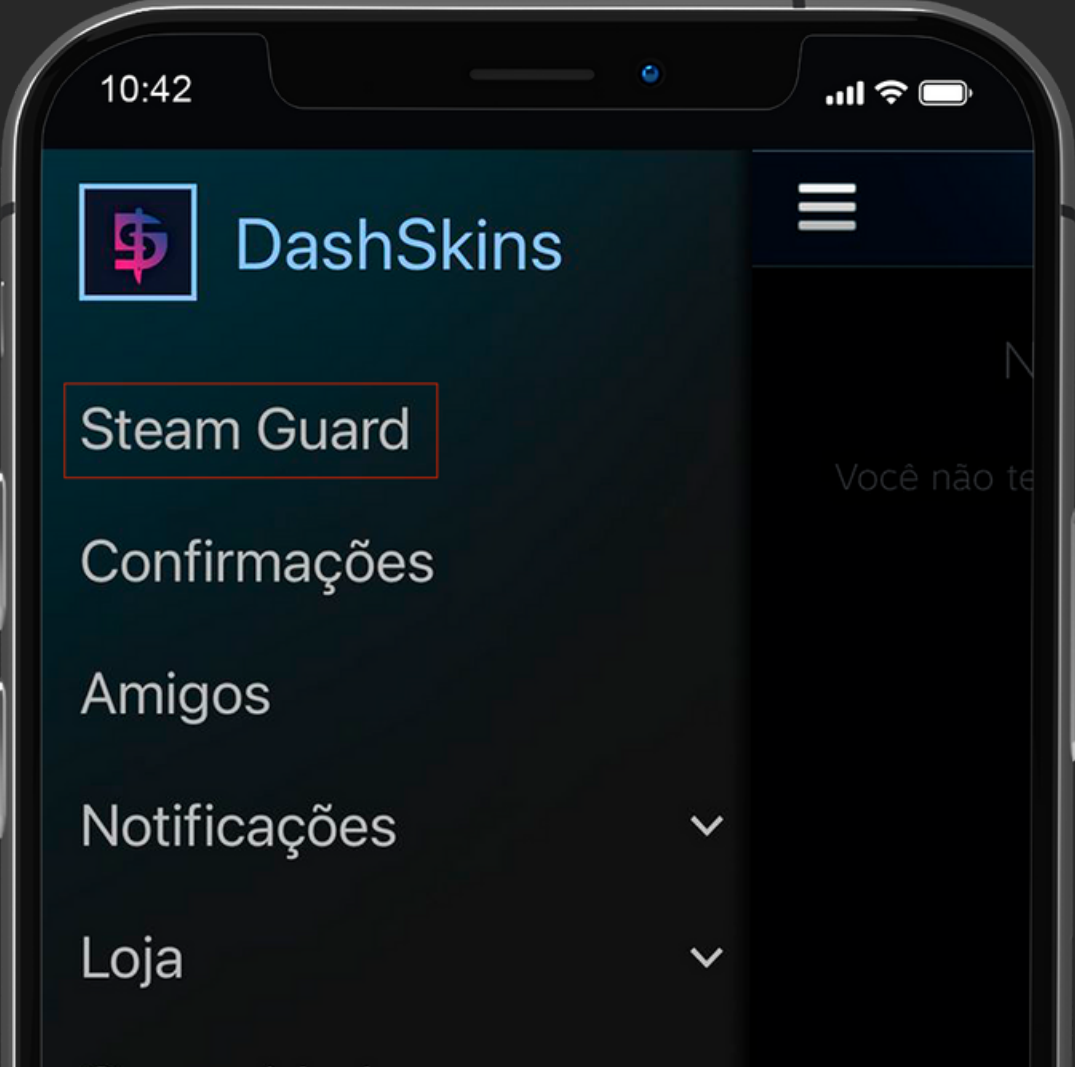

Comunidade Você e amigos Biblioteca Suporte Detalhes da conta Configurações Ficar offline Finalizar sessão

Ao clicar na opção Steam Guard, você dará início a ativação clicando em "adicionar autenticador":

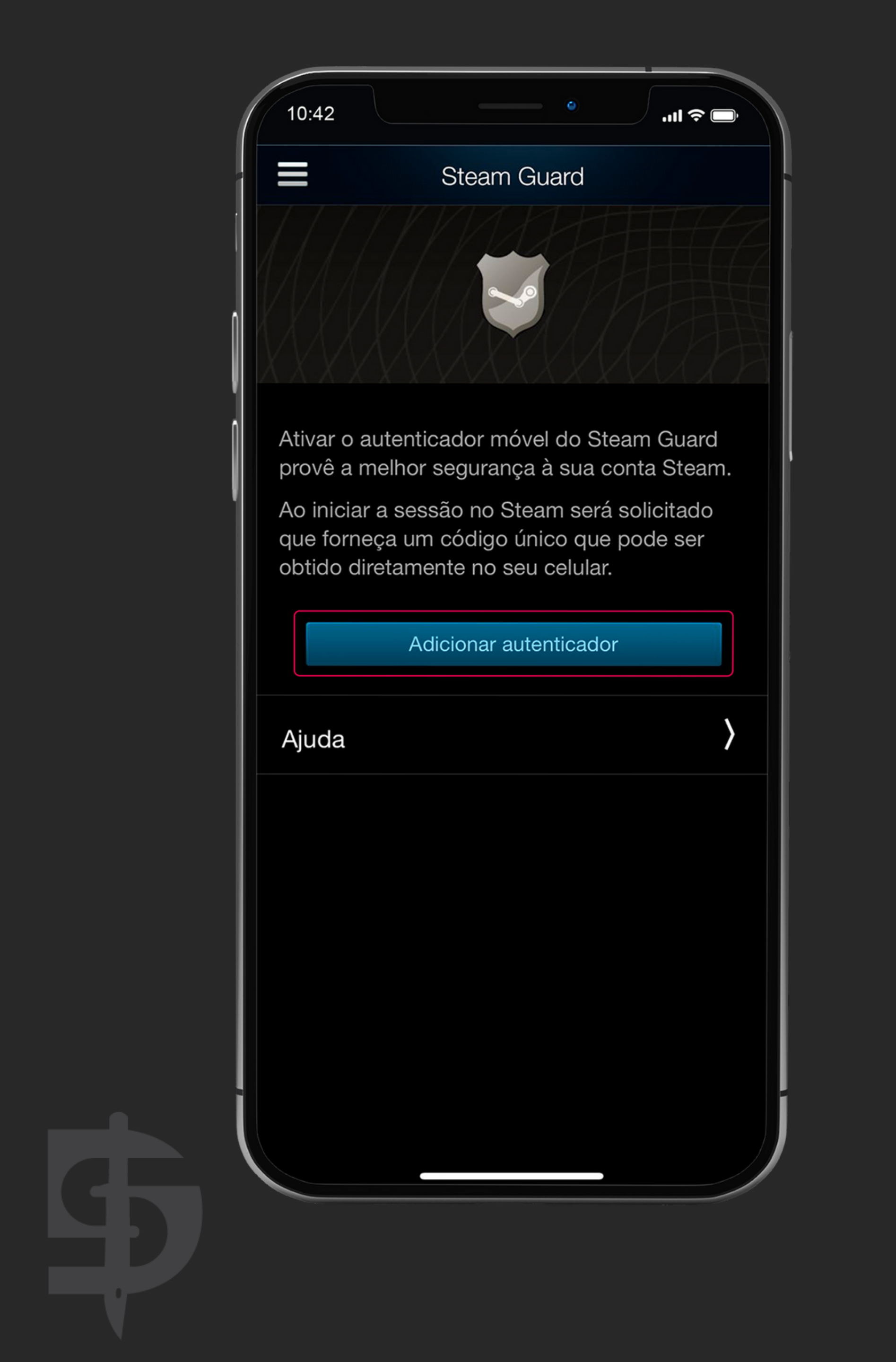

Preencha o campo indicado com um número de telefone válido e que seja seu! Esse número ficará vinculado à sua Steam.

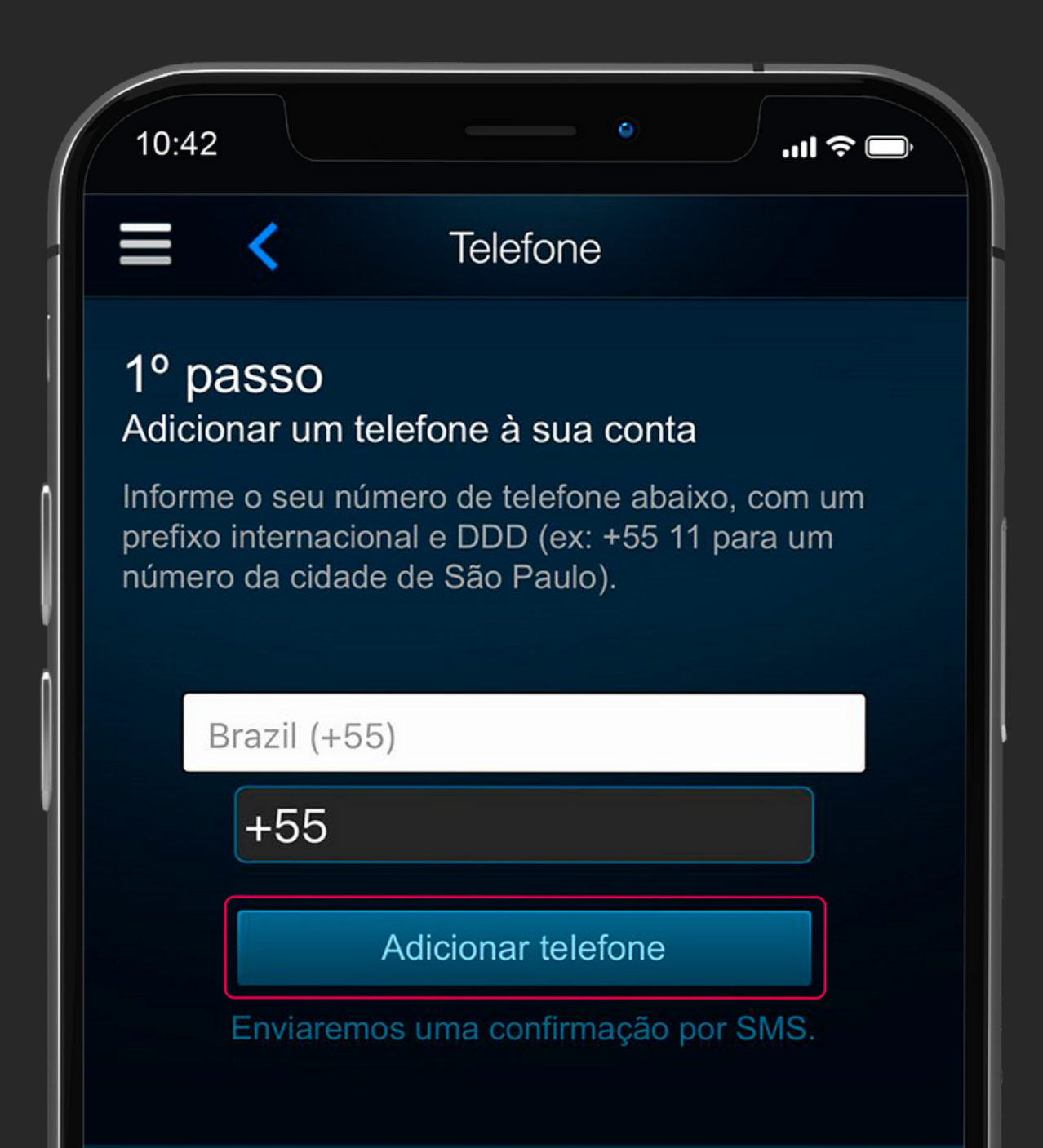

É possível usar o mesmo nº de telefone em mais de uma conta. Contas com o mesmo nº de telefone serão tratadas como a mesma identidade com respeito ao Acordo de Assinatura do Steam, políticas ou restrições.

O uso deste recurso está sujeito ao Acordo de Assinatura do Steam e a Política de Privacidade do Steam. Pode haver cobrança de tarifas de mensagens e dados.

A Steam lhe enviará um e-mail solicitando a confirmação da sua identidade. Basta acessar seu e-mail de cadastro e proceder com a identificação.

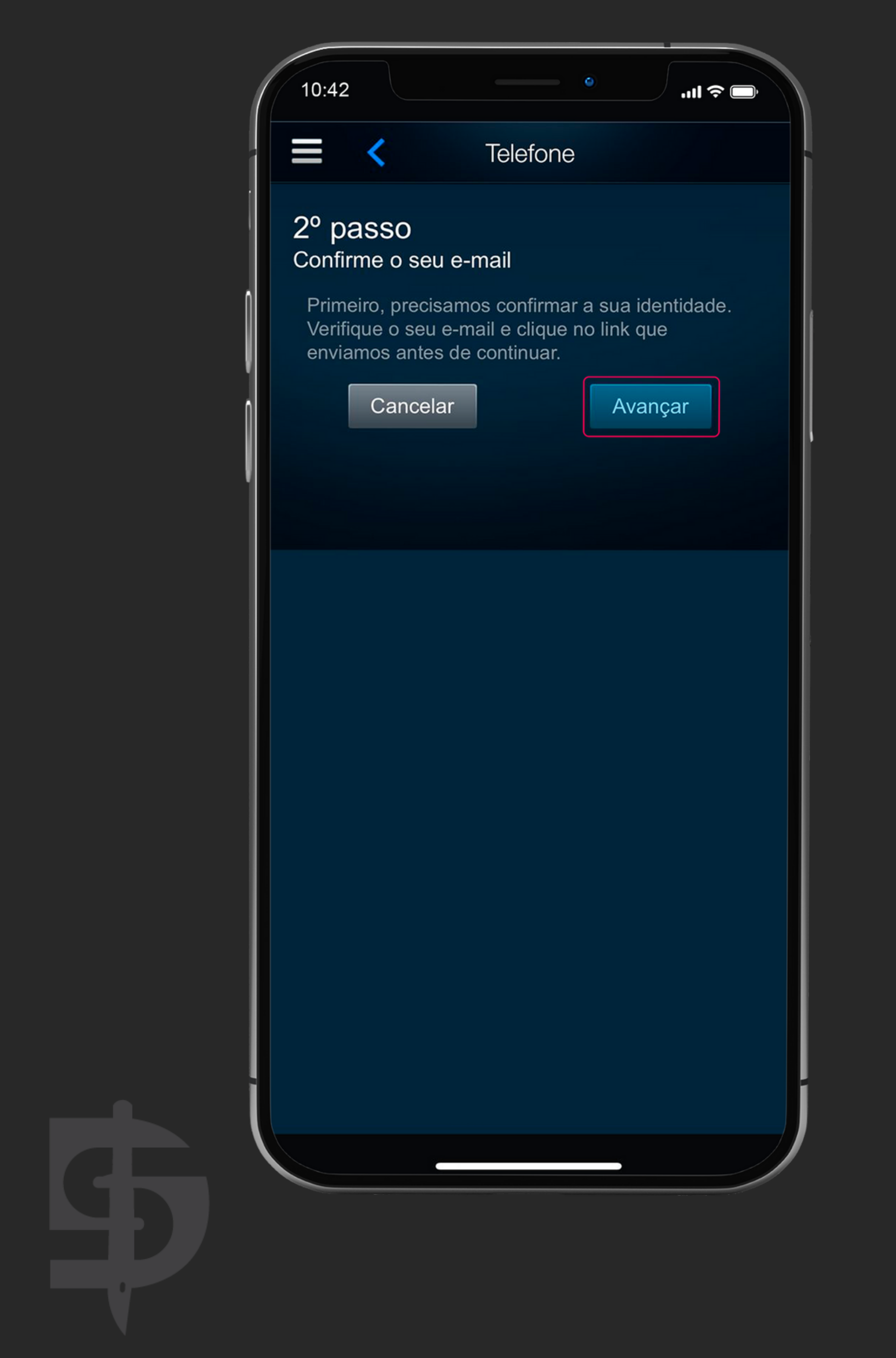

Com o e-mail confirmado, você receberá um SMS da Steam com o código de verificação. Após o digitar no campo abaixo, basta clicar em "enviar".

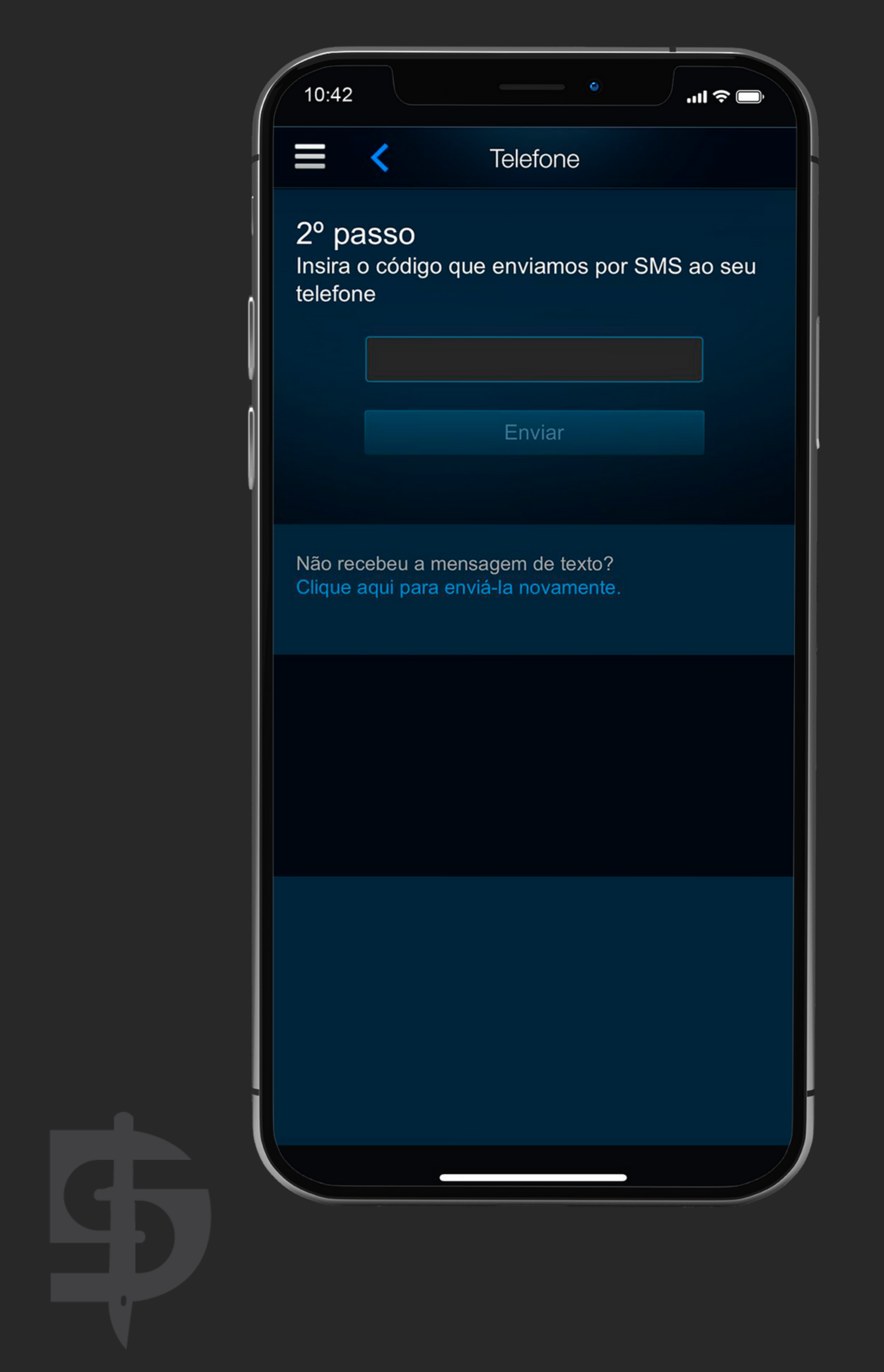

ETAPA MUITO IMPORTANTE: após a confirmação do telefone, você terá acesso a um código de recuperação da sua conta Steam. Anote esse código em um local seguro e que você não vá perder.

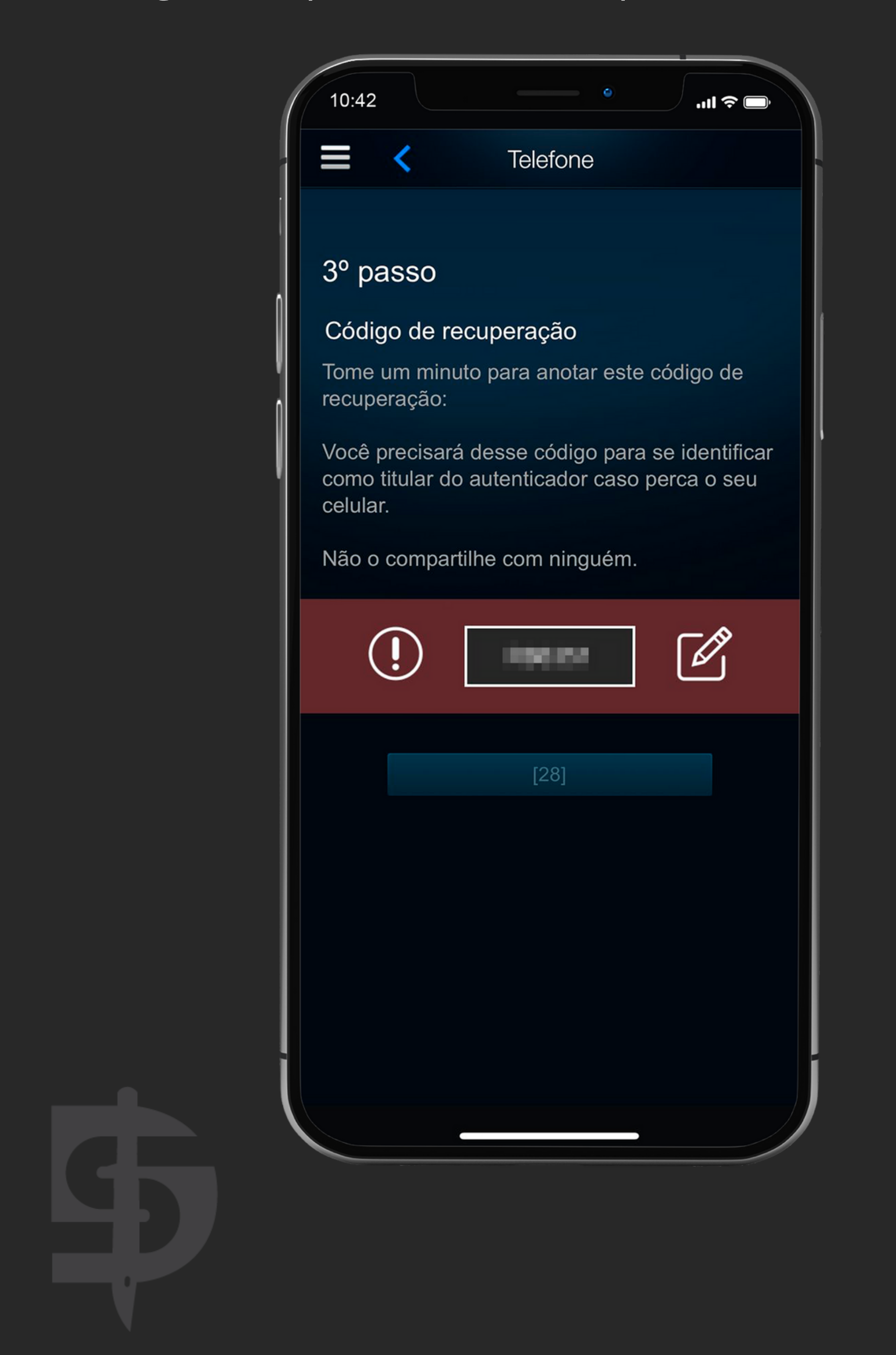

Cumpridos os passos anteriores, seu Steam Guard estará devidamente cadastrado em seu dispositivo! Sempre que você for acessar sua conta Steam e/ou logar em sites, deverá preencher o código disponibilizado em seu autenticador móvel.

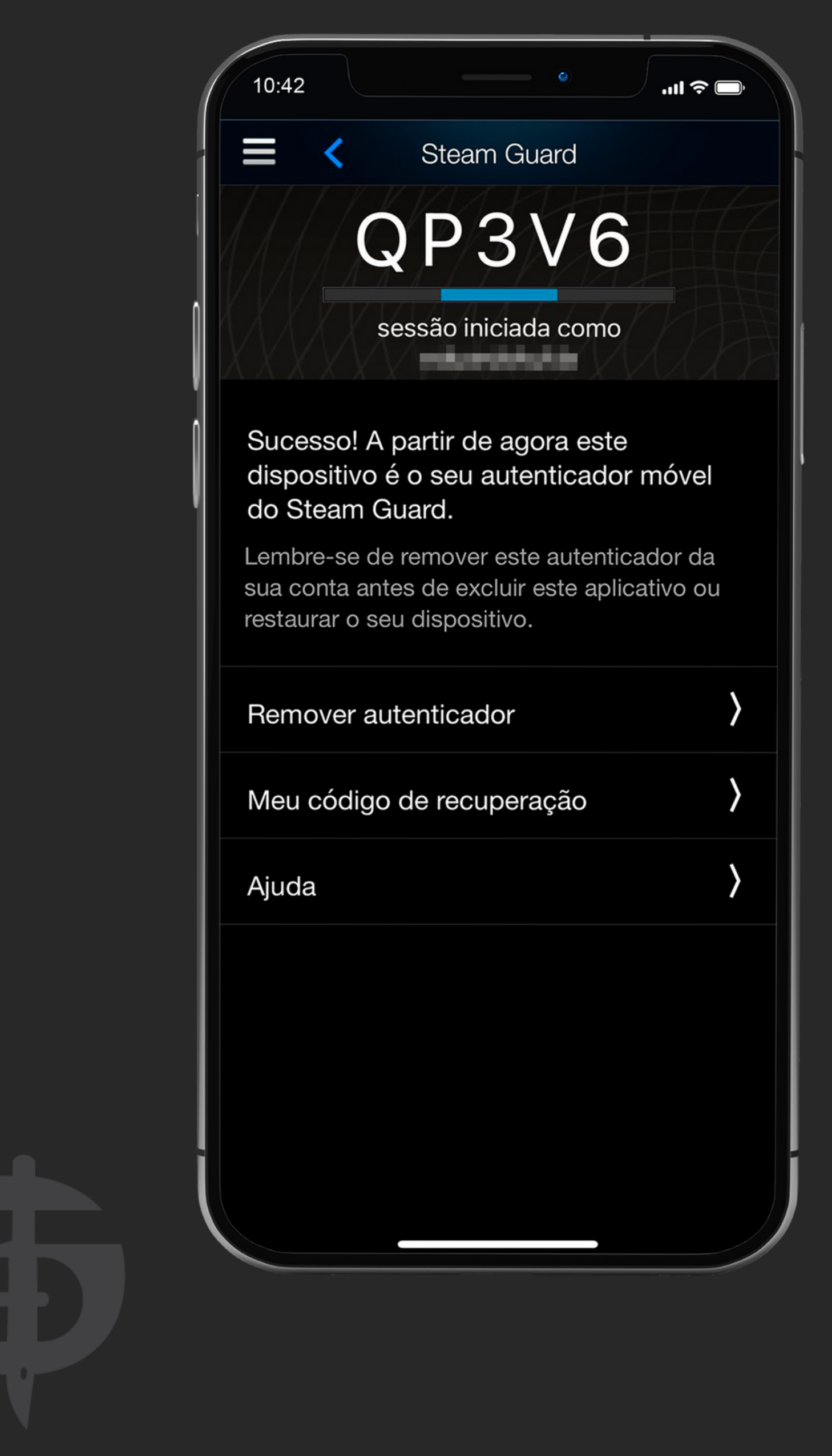

Após a ativação do Steam Guard sua conta ficará com uma restrição para trocas, podendo levar entre 7 a 15 dias para liberar.

Você pode verificar se a sua conta está com restrição através do link abaixo:

https://help.steampowered.com/ptbr/wizard/HelpWhyCantlTrade

Caso apareça uma limitação referente aos cookies no navegador, não se preocupe! Isso é relativo a ativação recente do Steam Guard.

Se precisar, nossa equipe do suporte se

encontra à disposição para lhe auxiliar, através do chat disponibilizado em nosso site e/ou pelo email suporte@dashskins.com.br.

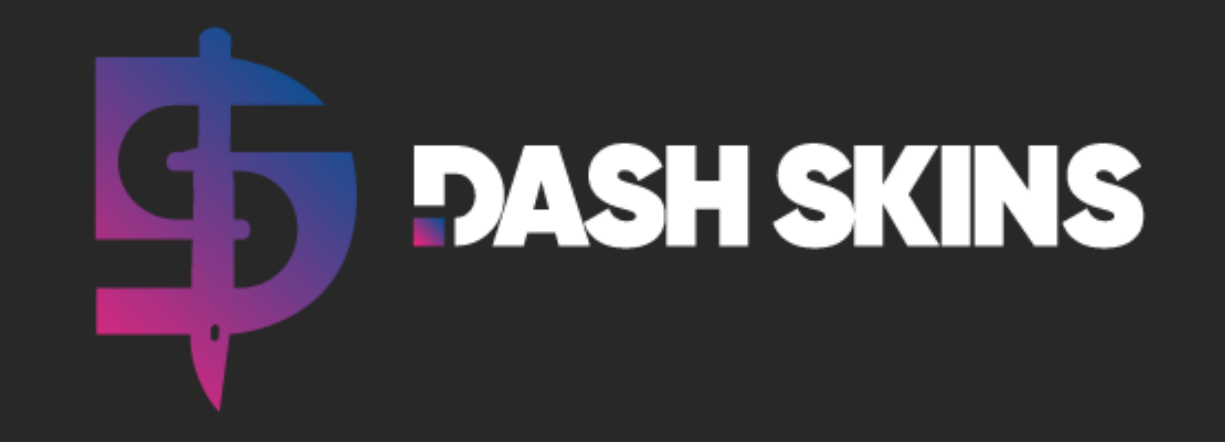